1. Start "ImageJ" <- The ImageJ should be a newest version.

| 🛓 ImageJ                                                                                                    |    |
|----------------------------------------------------------------------------------------------------|----|
| File Edit Image Process Analyze Plugins Window Help                                                                                                    |    |
| $\Box \bigcirc \square \bigcirc \square \bigcirc \checkmark \checkmark \land + \ \overset{\scriptstyle \leftarrow}{\sim} \land \land \ \overset{\scriptstyle \leftarrow}{\sim} \checkmark \land \land \land \ \overset{\scriptstyle \leftarrow}{\sim} \checkmark \land \land \land \ \overset{\scriptstyle \leftarrow}{\sim} \checkmark \land \land \land \ \overset{\scriptstyle \leftarrow}{\sim} \checkmark \land \land \land \ \overset{\scriptstyle \leftarrow}{\sim} \checkmark \land \land \land \ \overset{\scriptstyle \leftarrow}{\sim} \checkmark \land \ \overset{\scriptstyle \leftarrow}{\sim} \land \land \land \land \ \overset{\scriptstyle \leftarrow}{\sim} \land \ \overset{\scriptstyle \leftarrow}{\sim} \land \land \land \ \overset{\scriptstyle \leftarrow}{\sim} \land \land \ \overset{\scriptstyle \leftarrow}{\sim} \land \land \land \ \overset{\scriptstyle \leftarrow}{\sim} \land \land \ \overset{\scriptstyle \leftarrow}{\sim} \land \land \ \overset{\scriptstyle \leftarrow}{\sim} \land \land \ \overset{\scriptstyle \leftarrow}{\sim} \land \land \ \overset{\scriptstyle \leftarrow}{\sim} \land \land \ \overset{\scriptstyle \leftarrow}{\sim} \land \land \land \ \overset{\scriptstyle \leftarrow}{\sim} \land \ \overset{\scriptstyle \leftarrow}{\sim} \land \land \ \overset{\scriptstyle \leftarrow}{\sim} \land \land \ \overset{\scriptstyle \leftarrow}{\sim} \land \land \ \overset{\scriptstyle \leftarrow}{\sim} \land \land \ \overset{\scriptstyle \leftarrow}{\sim} \land \land \land \ \overset{\scriptstyle \leftarrow}{\sim} \land \land \land \ \overset{\scriptstyle \leftarrow}{\sim} \land \ \overset{\scriptstyle \leftarrow}{\sim} \land \land \ \overset{\scriptstyle \leftarrow}{\sim} \land \land \land \ \overset{\scriptstyle \leftarrow}{\sim} \land \land \land \ \overset{\scriptstyle \leftarrow}{\sim} \land \land \land \ \overset{\scriptstyle \leftarrow}{\sim} \land \land \ \overset{\scriptstyle \leftarrow}{\sim} \land \land \ \overset{\scriptstyle \leftarrow}{\sim} \land \ \overset{\scriptstyle \leftarrow}{\sim} \land \land \ \overset{\scriptstyle \leftarrow}{\sim} \land \land \land \ \overset{\scriptstyle \leftarrow}{\sim} \land \land \ \overset{\scriptstyle \leftarrow}{\sim} \land \land \ \overset{\scriptstyle \leftarrow}{\sim} \land \land \ \overset{\scriptstyle \leftarrow}{\sim} \land \land \ \overset \sim}{\sim} \land \ \overset{\scriptstyle \leftarrow}{\sim} \land \land \ \overset{\scriptstyle \leftarrow}{\sim} \land \land \ \overset{\scriptstyle \leftarrow}{\sim} \land \land \land \ \overset{\scriptstyle \leftarrow}{\sim} \land \land \ \overset{\scriptstyle \leftarrow}{\sim} \land \land \land \land \land \ \overset}{\sim} \land \land \land \land \land \ \overset}{\sim} \land \land \land \land \land \land \land \land \land \land \land \land \land \land \land \land \land \land \land$ | >> |
| ImageJ 1.40g / Java 1.6.0_05                                                                                                    |    |

2. Open CT images as a "sequence".

The CT images,

must be adjusted their contrast by rec\_norm or tif\_h2o,

should be made as small as possible by cutting,

should be gather in a new directory.  $\dot{\leftarrow}$  The directory contains no other files.

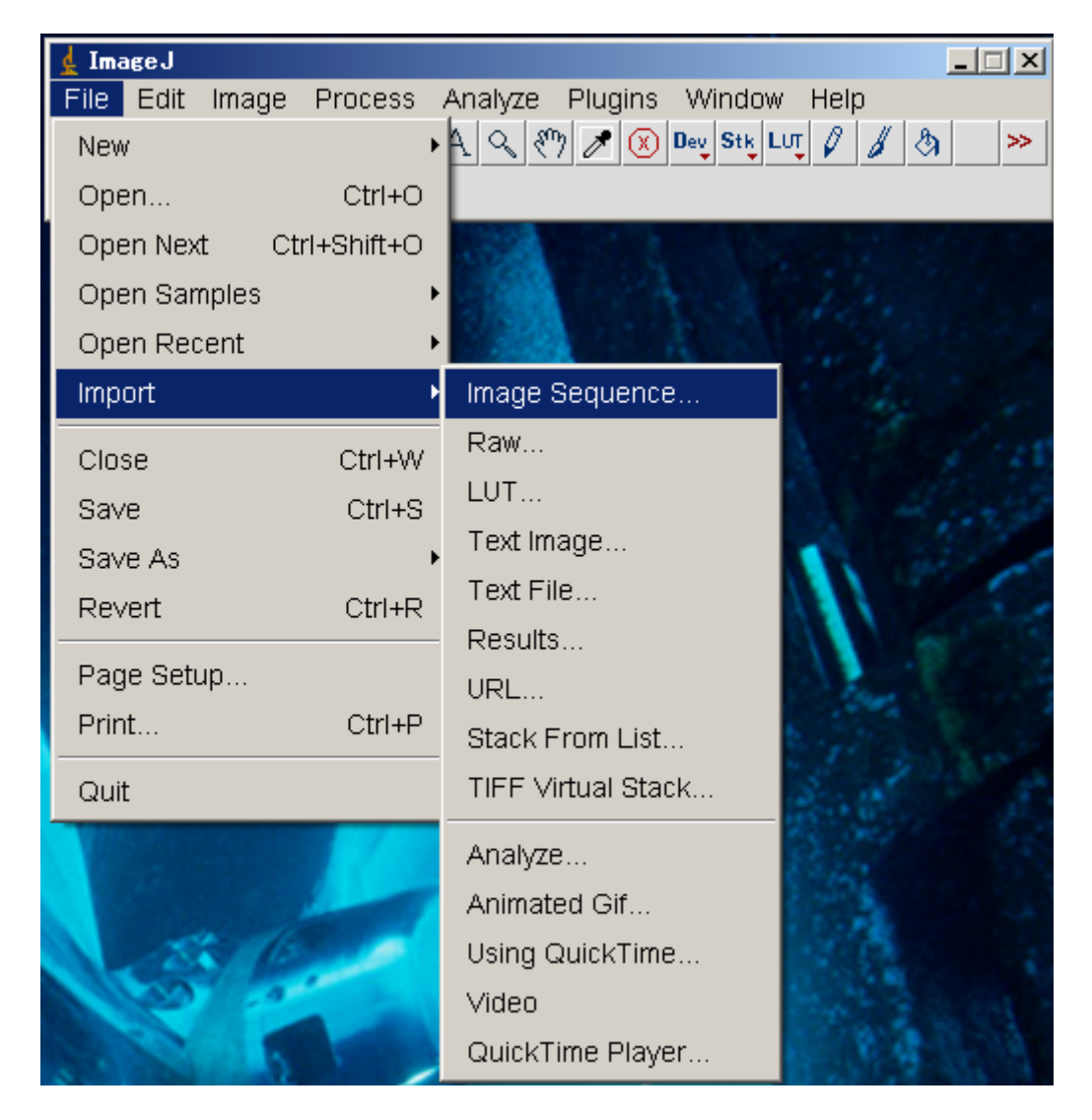

Select "ro0001.tif"

| Open Image Sequence ? × |                            |                            |                              |                              |                            |                                  |
|-------------------------|----------------------------|----------------------------|------------------------------|------------------------------|----------------------------|----------------------------------|
| ファイルの場所型:               | 🗀 r8                       |                            |                              | 💌 🗢 🖻 🖻                      | * 🎫 -                      |                                  |
|                         | ro0001.tif                 | *ro0015.tif                | ¥ro0029.tif                  | ¥ro0043.tif<br>¥ro0044.tif   | *ro0057.tif                | *ro00                            |
| 最近使ったファイル               | ro0003.tif                 | ro0017.tif                 | ro0031.tif                   | ro0045.tif                   | ro0059.tif                 | ro00                             |
|                         | roUUU4.tif                 | ro0018.tif                 | ro0032.tif                   | ro0046.tif                   | ro0061.tif                 | rouu<br><b>*</b> rouu            |
| デスクトップ                  | ₩ro0006.tif<br>₩ro0007.tif | ₩ro0020.tif<br>₩ro0021.tif | 🌺 ro0034.tif<br>🌺 ro0035.tif | 🌺 ro0048.tif<br>🌉 ro0049.tif | ₩ro0062.tif<br>₩ro0063.tif | <b>₩</b> ro00'<br><b>₩</b> ro00' |
| <b>ジ</b><br>マイドキョメント    | ro0008.tif                 | ¥ro0022.tif                | ro0036.tif                   | ¥ero0050.tif<br>₩ero0051.tif | ¥ro0064.tif<br>¥ro0065.tif | ¥ ro00'                          |
|                         | ro0010.tif                 | ro0024.tif                 | ro0038.tif                   | ro0052.tif                   | *ro0066.tif                | +ro00                            |
| ע-בטעב אד               | ro0011.tif                 | *ro0025.tif<br>*ro0026.tif | *ro0039.tif<br>*ro0040.tif   | ro0053.tif                   | ro0068.tif                 | rouu:                            |
| S                       | ₩ro0013.tif<br>₩ro0014.tif | ₩ro0027.tif<br>₩ro0028.tif | 🌺 ro0041.tif<br>🌺 ro0042.tif | 🌺 ro0055.tif<br>🌉 ro0056.tif | ₩ro0069.tif<br>₩ro0070.tif | <b>₩</b> ro00<br><b>₩</b> ro00   |
| マイ ネットワーク               |                            |                            | 14-                          |                              |                            | Þ                                |
|                         | ファイル名(N):                  | ro0001.tif                 |                              |                              |                            | <u>₹(0)</u>                      |
|                         | ファイルの種類(工):                | すべてのファイ。                   | JJ. (*.*)                    |                              |                            | 1) even                          |

Usually you can leave the parameters.

| 🛓 Sequence Options  | ×         |       |
|---------------------|-----------|-------|
| Number of Images:   | 765       |       |
| Starting Image:     | 1         |       |
| Increment:          | 1         |       |
| Scale Images:       | 100 %     |       |
| File Name Contains: |           |       |
| or Enter Pattern:   |           |       |
| 🔲 Convert to 8-bit  | Grayscale |       |
| Convert to RGB      |           |       |
| 🔽 Sort Names Nu     | merically |       |
| 🗖 Use Virtual Stac  | k         | Press |
| 462 x 410 x 765 (1  | 38.2MB)   |       |
|                     | OK Cancel |       |

″Open″

#### 3. Reading files

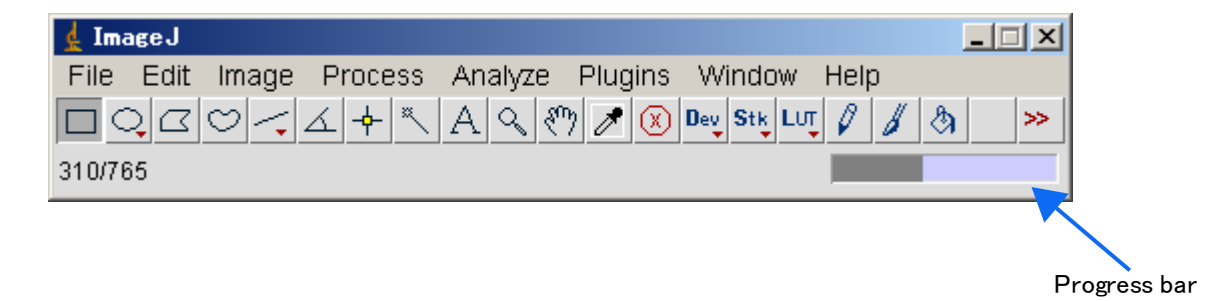

# 4. Read sequence images.

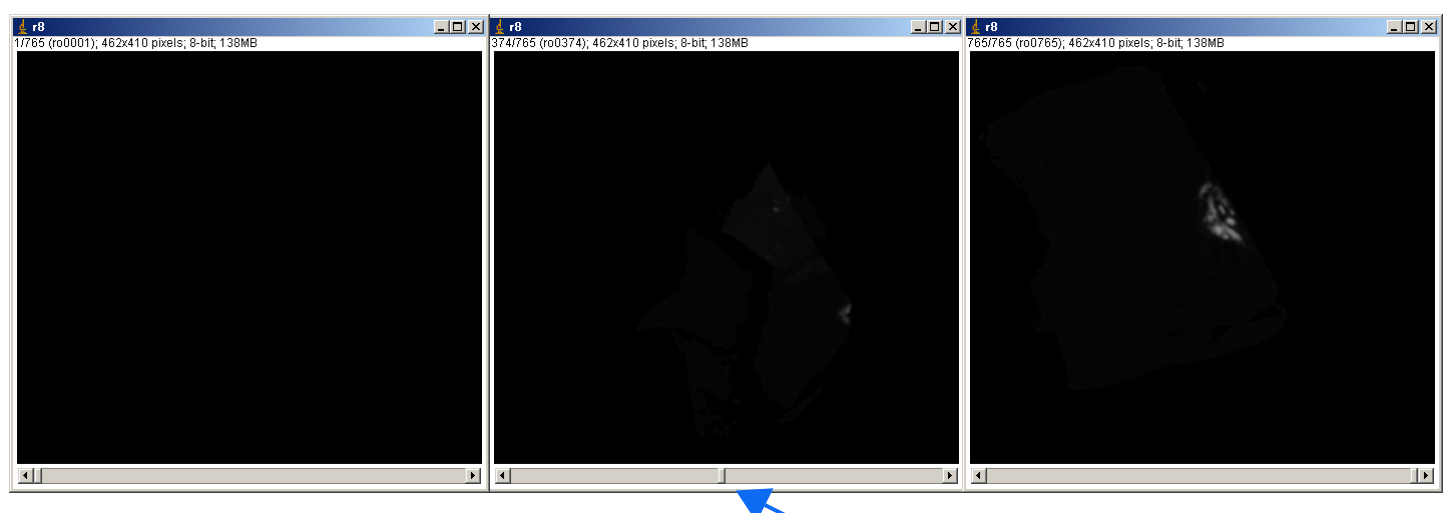

You can change the layer by this bar.

### 5. Sometimes you have to adjust the contrast.

|    |                     | 🛓 ImageJ     |               |              | _ <u> </u>                  |
|----|---------------------|--------------|---------------|--------------|-----------------------------|
|    |                     | File Edit    | Image Process | Analyze Plug | gins Window Help            |
|    |                     |              | Туре          | •            | 🔘 Dey Stk LUT 🖉 🔏 🚿 🚿       |
|    | Brightness/Contrast | Ctrl+Shift+C | Adjust        | •            |                             |
|    | Window/Level        |              | Show Info     | Ctrl+l       |                             |
|    | Color Balance       |              | Properties    | Ctrl+Shift+P | . A state                   |
| ī  | Threshold           | Ctrl+Shift+T | Color         | •            | A. C. W. K.                 |
| 32 | Size                |              | Stacks        | •            | and the second              |
|    | Can∨as Size         |              | Hyperstacks   | +            | 11 1 1                      |
|    |                     |              | Crop          | Ctrl+Shift+X | and the second              |
|    |                     |              | Duplicate     | Ctrl+Shift+D | A CALLER                    |
|    |                     |              | Rename        |              |                             |
|    |                     |              | Scale         | Ctrl+E       |                             |
|    |                     | : A. \       | Translate     |              | and the second              |
|    |                     |              | Rotate        | +            | and the first of the second |
|    |                     |              | Zoom          | •            | A AND A                     |
|    |                     |              | Lookup Tables | •            |                             |

6. B&C window

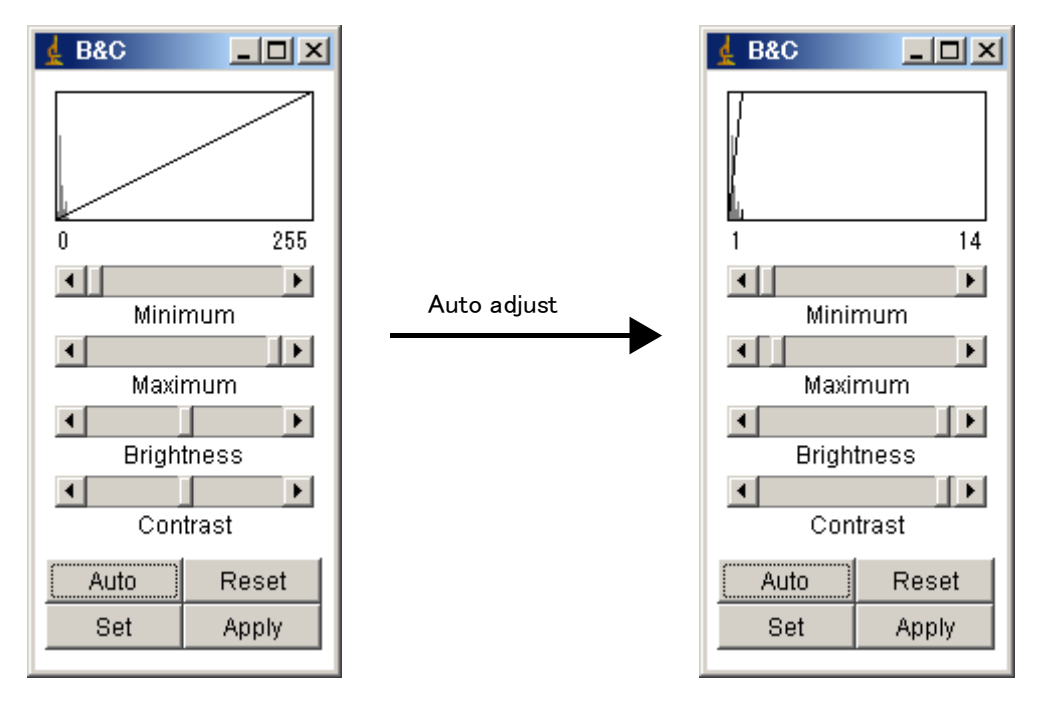

6. Then you will get images with better contrast.

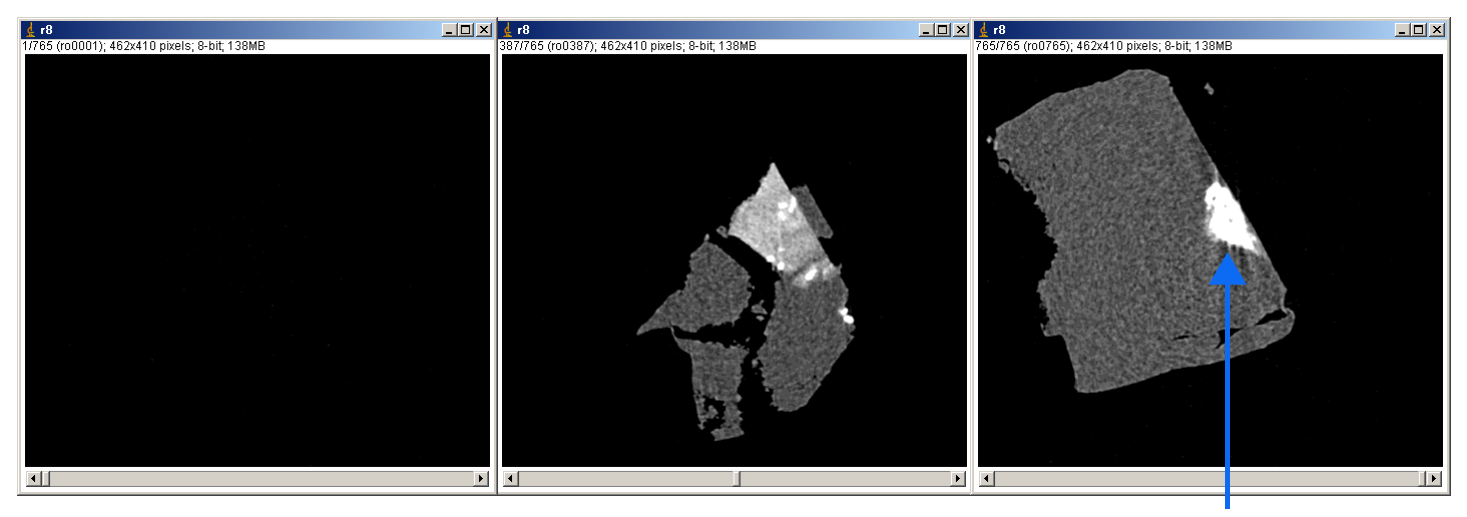

When you see the saturated area, you have to adjust contrast manually.

7. Open "Volume viewer"

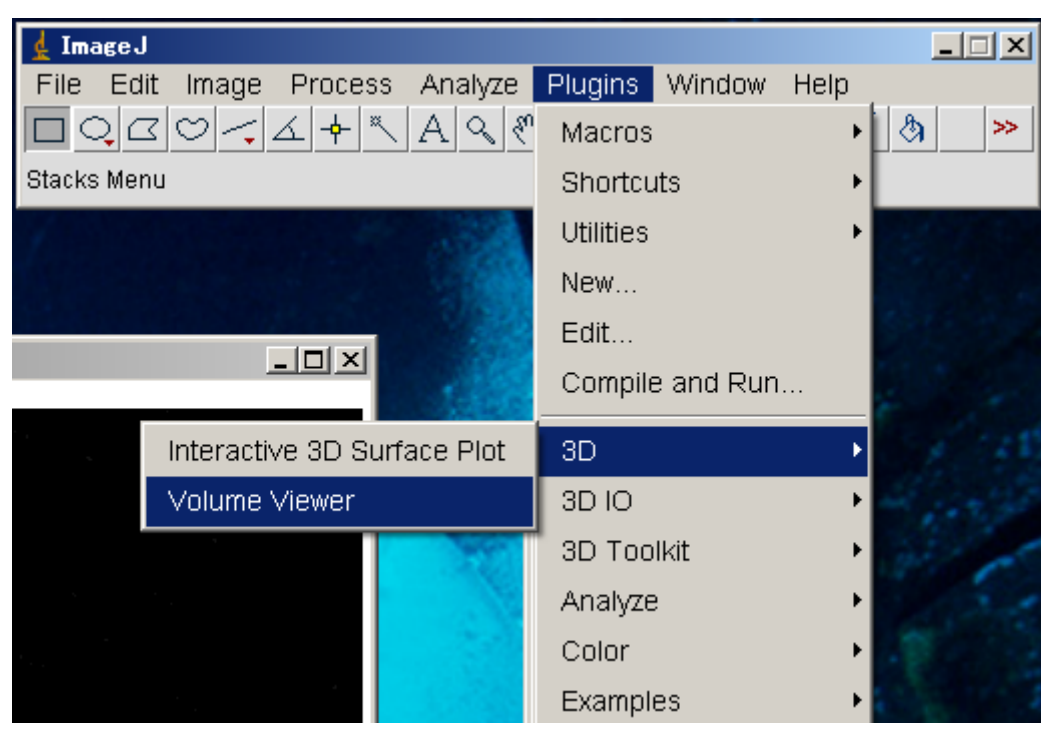

# 8. Converting to 3D stack.

| 🛓 ImageJ                                            | _ 🗆 🗵 |
|-----------------------------------------------------|-------|
| File Edit Image Process Analyze Plugins Window Help |       |
|                                                     | >>    |
| Converting stack                                    |       |

#### 9. Volume viewer is started.

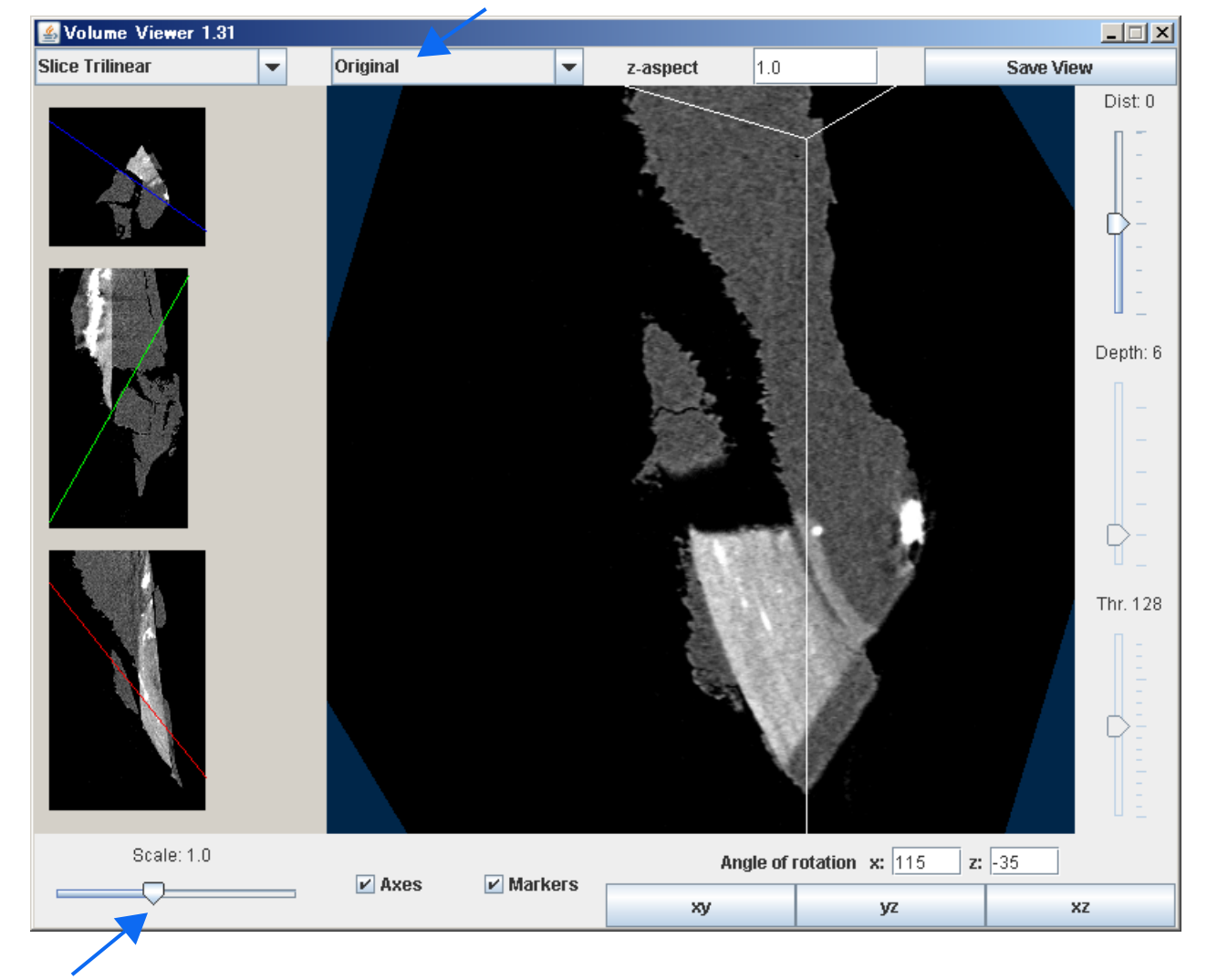

# changing appearance (color table)

changing scale

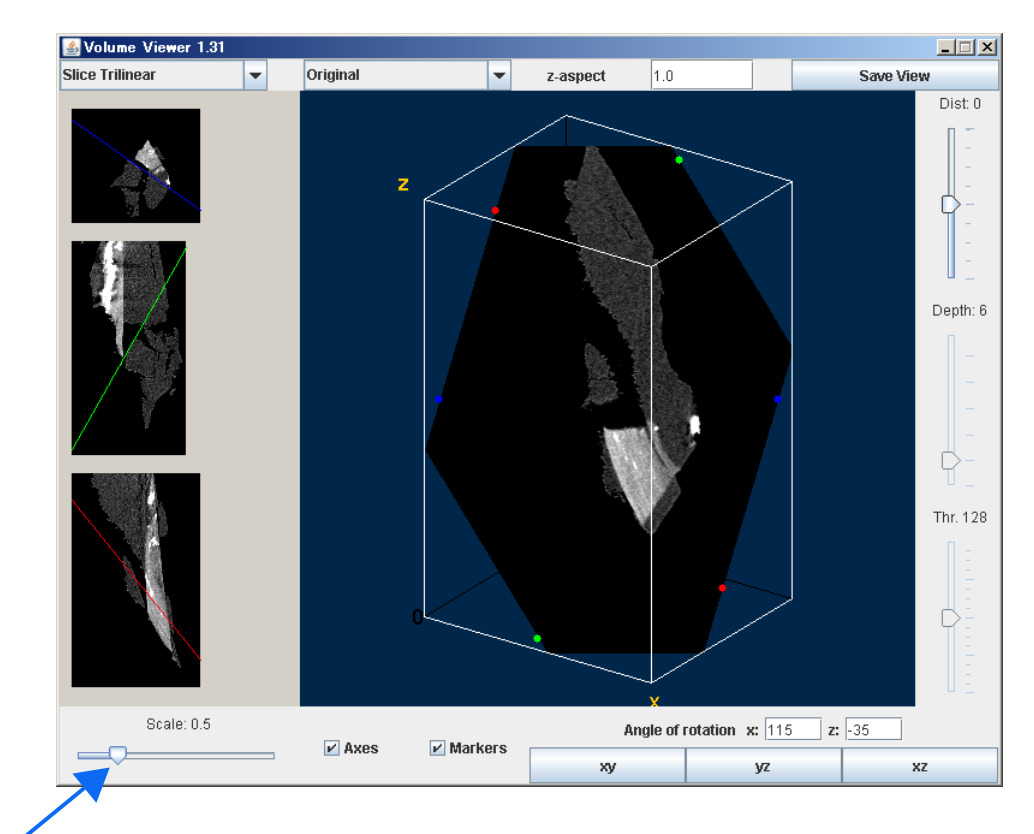

Scale was set at 0.5.

changing appearance to  $\rm "Volume \ II"$ 

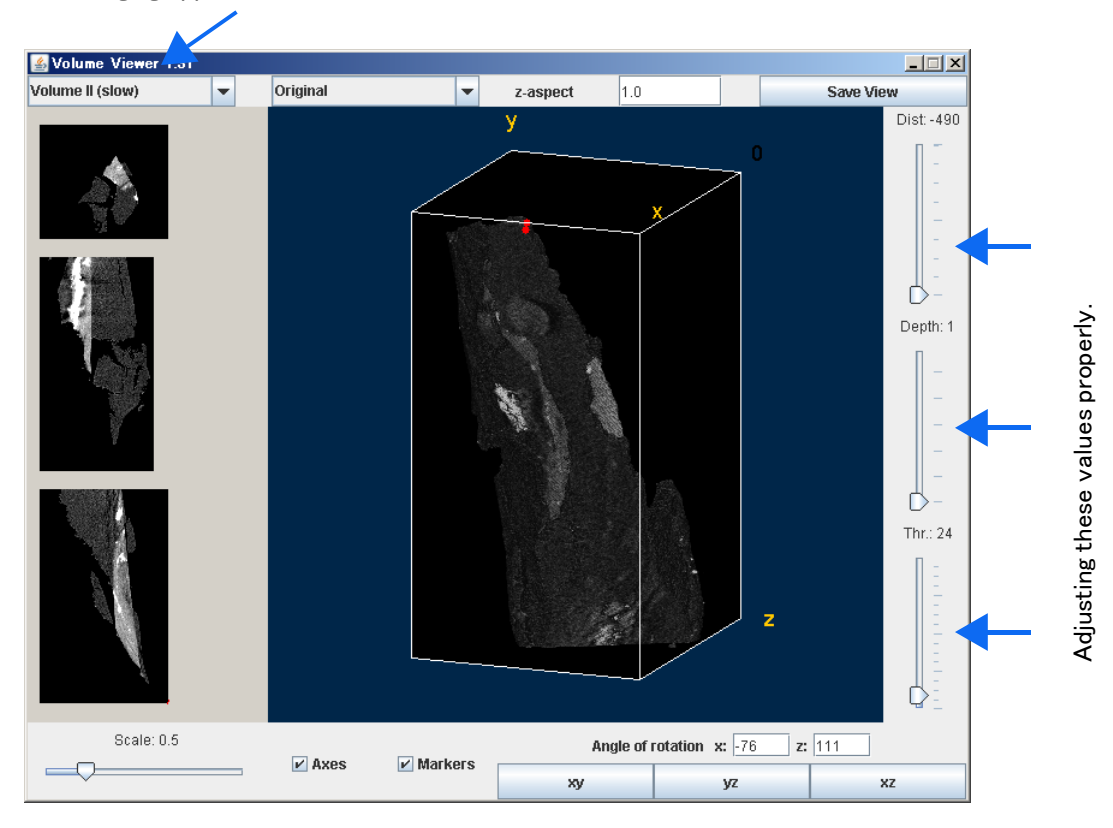

You can get 3D rendered image.

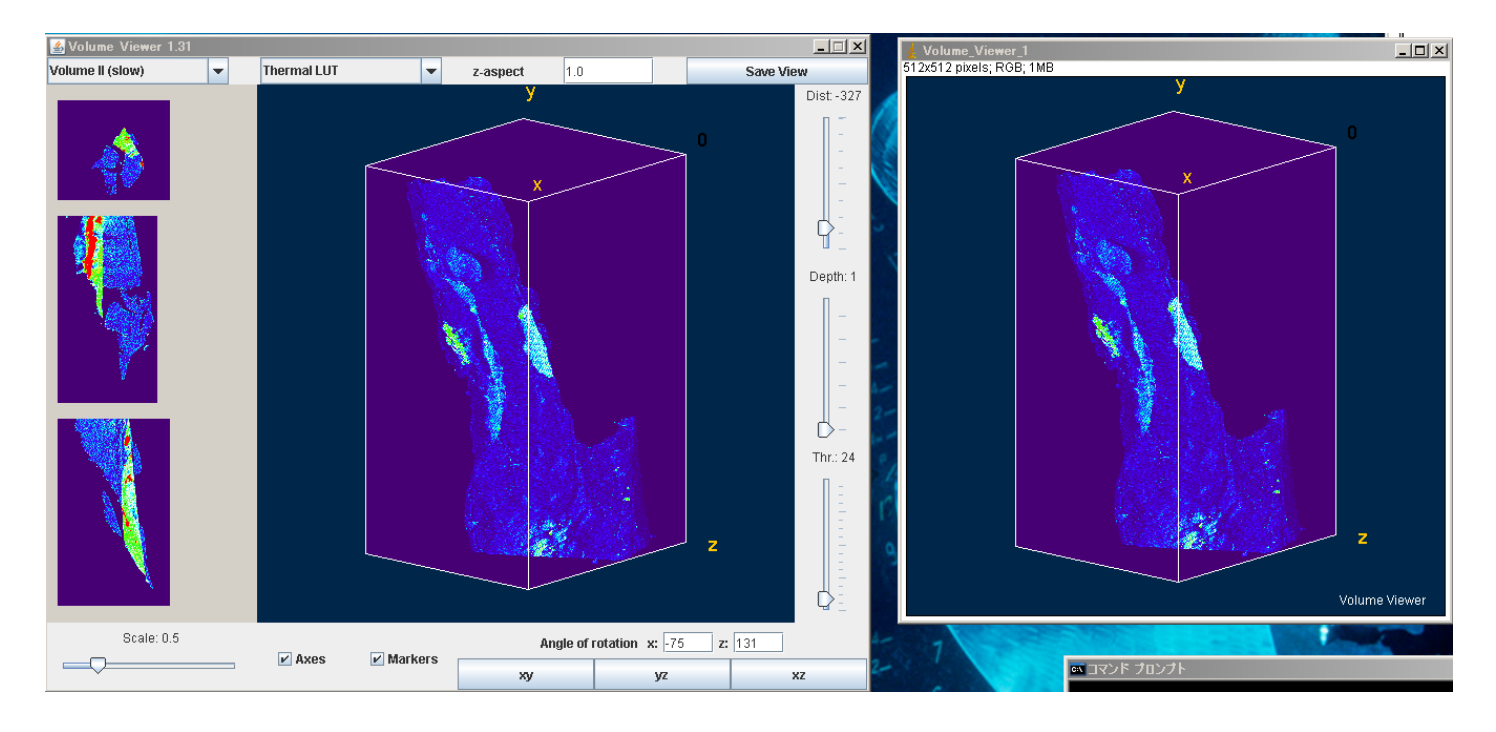